### プログラミングの基礎 (makeを使った分割コンパイルと 並列処理) <sup>2013年8月6日</sup> 大島 聡史 (東京大学情報基盤センター)

ohshima@cc.u-tokyo.ac.jp

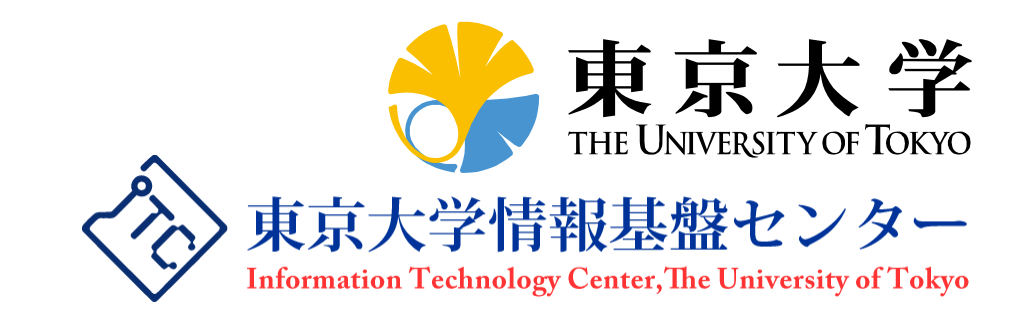

### 目次

# ファイルシステム バッチジョブの操作(上級編) ステージング

- 。ジョブの情報取得
- ステップジョブ
- makeを使った分割コンパイル

#### makeを使った並列処理

### この講習の目的

- Oakleaf-FXにログインして効率的に作業を行えるよう になることを目指し、ファイルシステムやジョブの操作 について学ぶ
- 大規模なプログラムを作成する際に必須となる、分割 コンパイルの方法について学ぶ
- ▶ makeを使用した並列処理の方法について学ぶ

### ファイルシステムと バッチジョブ操作

第32回お試しアカウント付き並列プログラミング講習会

### 利用可能なファイルシステム

 Oakleaf-FXで利用可能なファイルシステムは以下の とおりである

| PATH                                       | 種類               | 共有/非共有 | 備考                        |
|--------------------------------------------|------------------|--------|---------------------------|
| /home/ログイン名                                | FEFS             | 共有     |                           |
| /group[1-3]/グループ名<br>/ログイン名 <sup>(*)</sup> | FEFS             | 共有     | 共有ファイルシステム                |
| /mppx[bc]/ログイン名 <sup>(*)</sup>             | Lustre<br>->FEFS | 共有     | 外部ファイルシステム<br>(一時利用)      |
| /work                                      | FEFS             | -      | ローカルファイルシステム<br>(ステージング用) |
| /tmp                                       | NFS              | 非共有    |                           |

(\*) 負荷分散のため、グループ、ユーザ毎に/group[1-3], /mppx[bc] のいずれか を使用、現在はLustreからFEFSへ移行中のため利用不可

### ローカルディスク

- ▶ 他のノードから直接アクセスできない記憶域
  - Oakleaf-FXでは、計算ノードとインタラクティブノードにはロー カルディスクはない

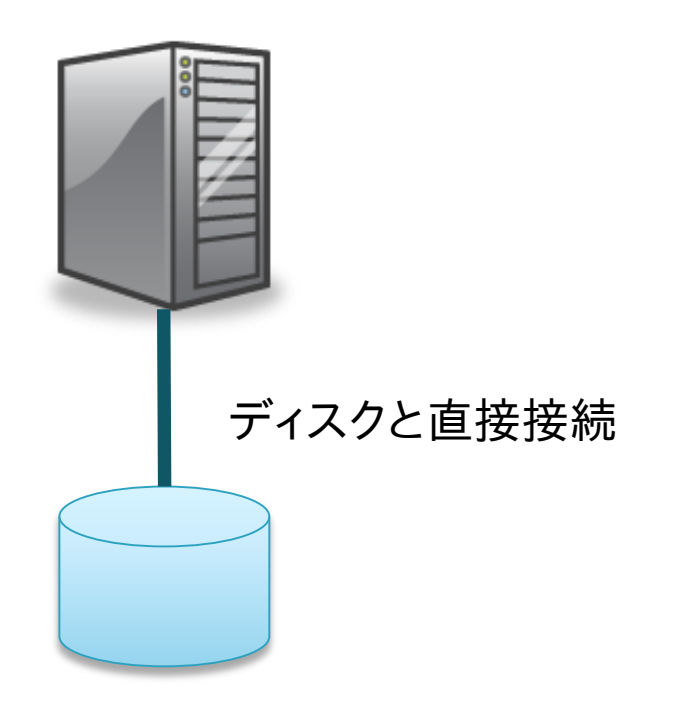

### NFS

- ▶ ネットワーク経由で複数クライアントからアクセス可能
- ▶ 動的な負荷分散機能がない(サーバは1台)
- Oakleaf-FXにおける設定
  - OS起動等のために、1ラック(96ノード)ごとに1台使用
  - /tmp (NFS領域) には書き込みを行わないことを推奨

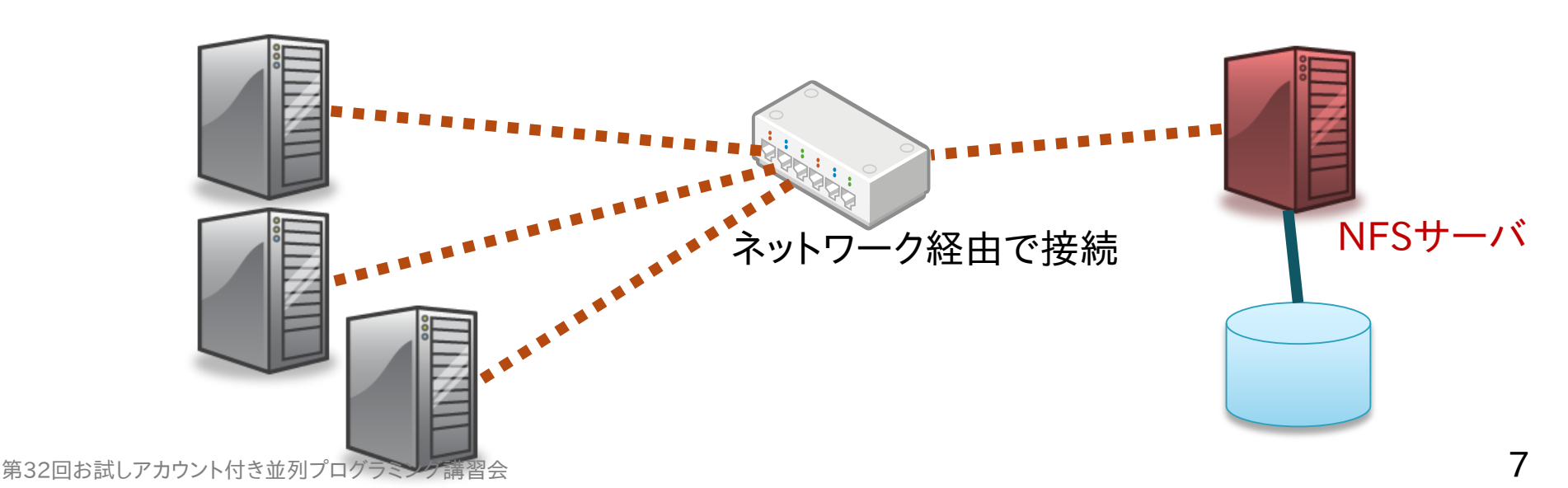

分散ファイルシステム

複数のファイルサーバにデータおよびメタデータを分散配置

- ▶ 1ファイルのデータを複数台のサーバに分散可能
- フェイルオーバーにより、サーバ故障に対応可能

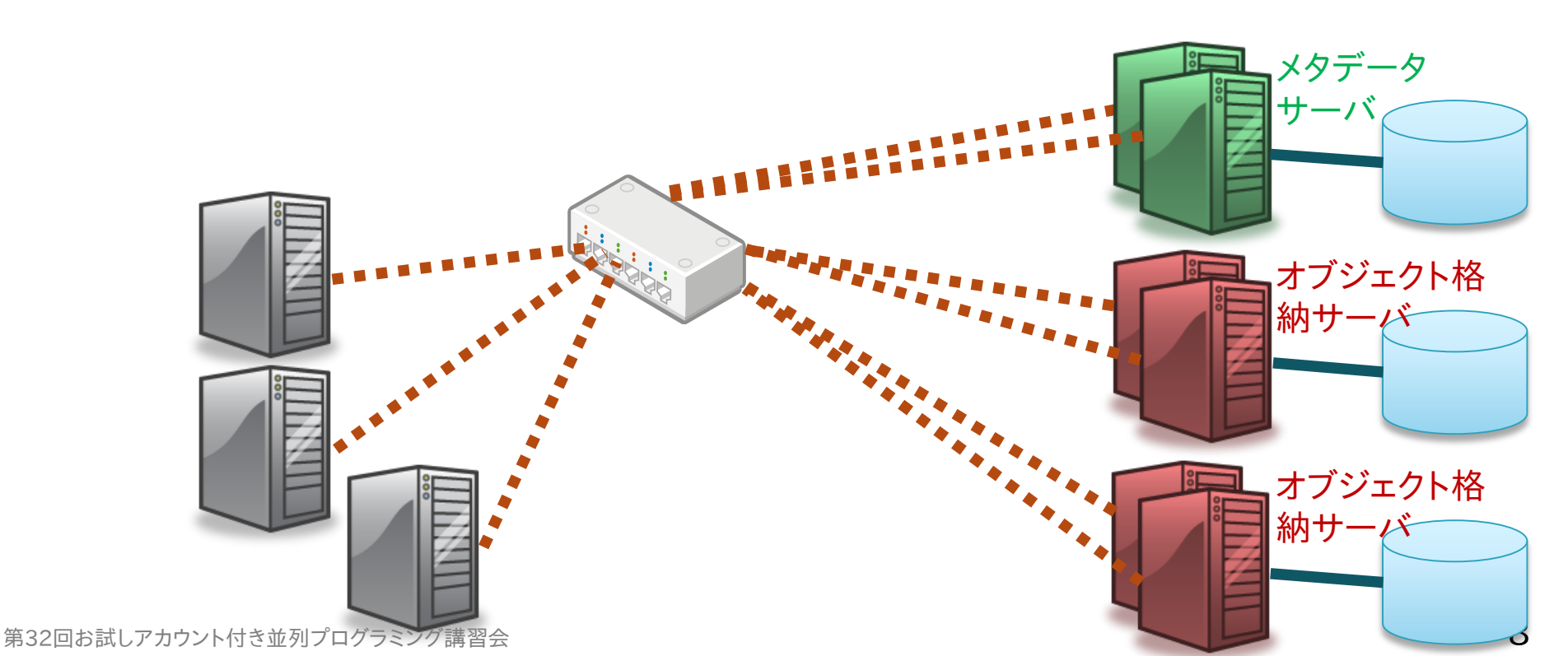

分散ファイルシステムの特徴

- ▶ 複数のファイルサーバにデータを分散可能
  - 多くのクライアントからアクセスする場合に効率がよい

#### 構成がNFSより複雑

- NFSに比べると1クライアントからのアクセス性能は低い場合 がある
- ただし、1ファイルのデータを複数のサーバに分散させれば、1 クライアントからのアクセス性能を上げることができる(lfs setstripeなど)

### Oakleaf-FXの分散ファイルシステム

#### Lustre

- 大規模ファイル入出力、メタデータ操作の両方で高性能な ファイルシステム
- 。データの分散方法をファイルごとに指定可能(後述)
- FEFS(Fujitsu Exabyte File System)
  - Lustre ファイルシステムをベースに富士通が開発
    - Lustre との高い互換性
  - 数万規模のクライアントによるファイル利用を想定
    - 最大ファイルサイズ、最大ファイル数等の拡張

### 利用可能な容量(quota)

# ・共有ファイルシステムは、個人、またはグループに対して利用可能容量の制限(quota)がある

残り容量の確認コマンド (show\_quota)

\$ show\_quota

Disk quotas for user t00004

| Directory                         | used(MB)    | limit(MB) | nfiles  |
|-----------------------------------|-------------|-----------|---------|
| /home/t00004                      | 194,229     | 204,800   | 338,682 |
| /group/ <mark>gc26</mark> /t00004 | 0           | -         | 90,915  |
| /group/ <mark>gv5</mark> 2/t00004 | 101,520     | -         | 221,398 |
| /group/ <mark>gv56</mark> /t00004 | 0           | -         | 0       |
| /mppxb/t00004                     | 202         | -         | 34,153  |
| Disk quotas for group gc2         | 6 gv52 gv56 |           |         |

| Directory                 | used(MB)  | limit(MB)  | nfiles  |
|---------------------------|-----------|------------|---------|
| /group/gc26               | 8,732,088 | 57,344,000 | 971,278 |
| /group/ <mark>gv52</mark> | 131,701   | 8,192,000  | 273,851 |
| /group/ <mark>gv56</mark> | 1,481,982 | 8,192,000  | 233,079 |

第32回お試しアカウント付き並列プログラミング講習会

課題1

#### それぞれのファイルシステムでファイル展開コマンドを 実行せよ

• 実行時間にどのような差があるか?

 各ファイルシステムに割り当てられたquota値を確か めよ

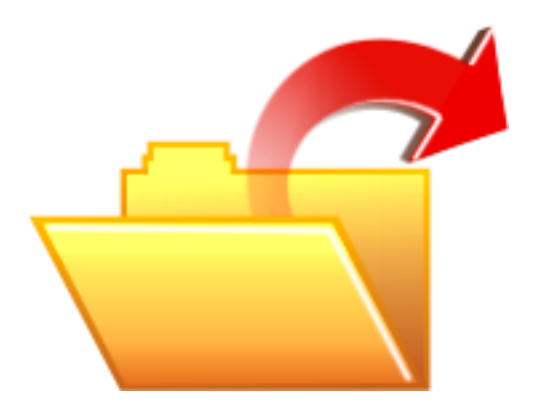

### 課題で使用するファイル

 /home/t00001/public に、この講習会で使用した プログラム、課題の解答などのファイルを置きました。 ご利用ください。

### 解説1

- ./create\_tar.sh ファイル数
  - 指定された数のファイルが格納されたtar.gzファイルを作成
- ジョブスクリプト extract\_test.sh(pjsubで実行する)
  - extract ディレクトリ
    - ・指定したディレクトリにファイルを展開し、所要時間を表示
    - PJM\_O\_LOGNAMEという環境変数に、ユーザ名が格納されている
    - -I "test.tar.gz …"はステージングのための指定(後述)
- ファイルシステムのquotaを確認するには、 show\_quotaコマンドを使用する

### Lustre/FEFSのデータ配置

- 複数のOST (Object Storage Target: 仮想的なディスク) で 構成
- 各OSTは1つのRAIDグループに対応
  - ・共有: RAID6 (9D+2P) x 480、ローカル: RAID5 (4D+1P) x 600、外部: RAID6 (8D+2P) x 236
- メタデータの格納先 (MDT: Metadata Target)はRAID1

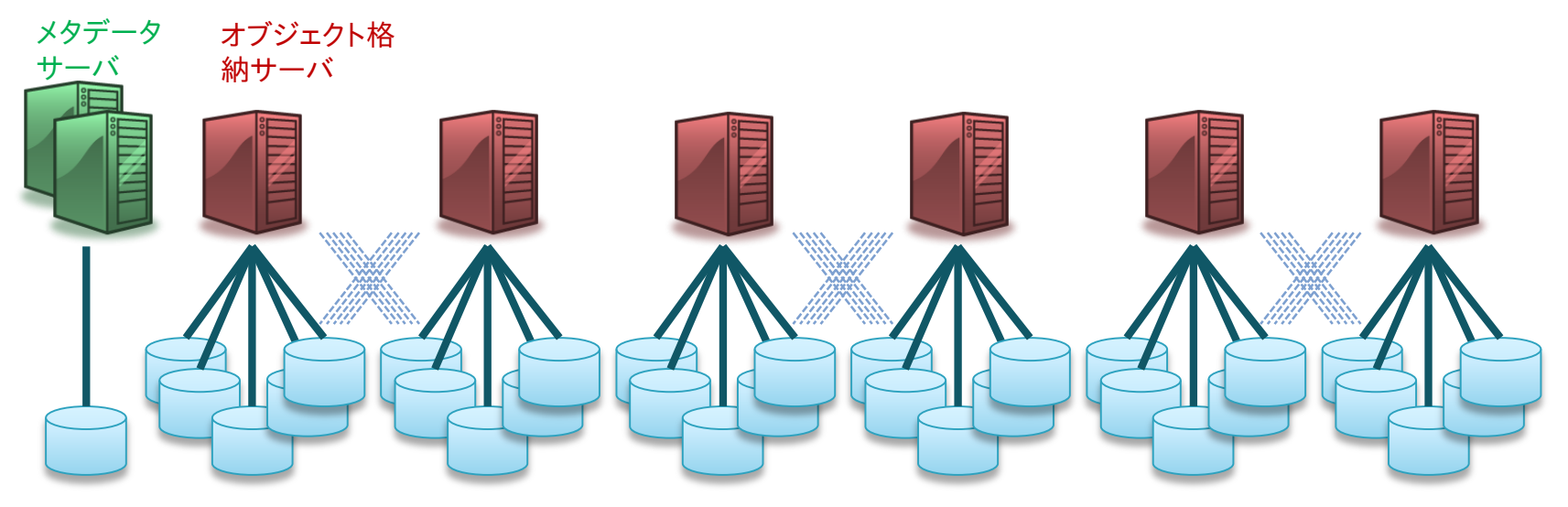

### 参考:Lustreのデータ配置の指定

#### データ配置の指定

- ファイルのデータをひとつのOSTに配置するか、複数のOST
   に分散して配置するかはユーザが指定できる
- デフォルトではひとつのOSTに配置
- Ifs getstripe / Ifs setstripeコマンドで参照・変更可能

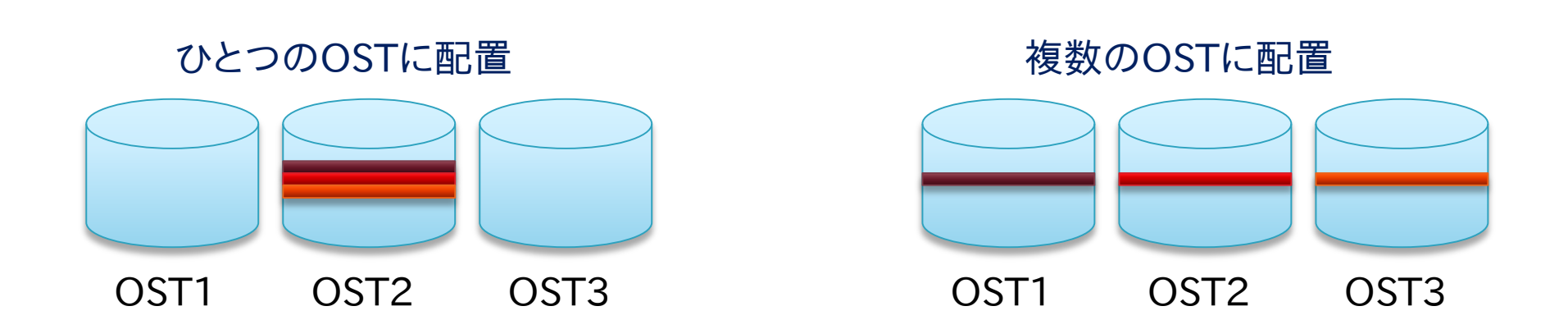

### 参考:Lustreのデータ配置の指定(例)

Ifs setstripe -s size -c count ファイル名

*size*毎に*count*個のOSTに渡ってデータを分散配置する設定にした空のファイルを作成する

(lustre\_stripeディレクトリに、ここで使用したスクリプトがあります)

\$ dd if=/dev/zero of=/mppxc/t00004/4G.dat bs=1M count=4096 4096+0 records in 4096+0 records out

4294967296 bytes (4.3 GB) copied, 35.6352 s, 121 MB/s

OST数が1の場合の書き込み性能

- \$ rm /mppxc/t00004/4G.dat
- f lfs setstripe -s 1M -c 50 /mppxc/t00004/4G.dat

ストライプ設定の変更(50個のOSTにデータを分散)

\$ dd if=/dev/zero of=/mppxc/t00004/4G.dat bs=1M count=4096 4096+0 records in 4096+0 records out

```
4294967296 bytes (4.3 GB) copied, 17.6508 s, 243 MB/s
```

OST数が50の場合の書き込み性能

### ジョブ操作上級編

▶ ステージング

#### ジョブの詳細な情報の把握

#### コマンドラインオプションの利用

ステップジョブ

ステージング

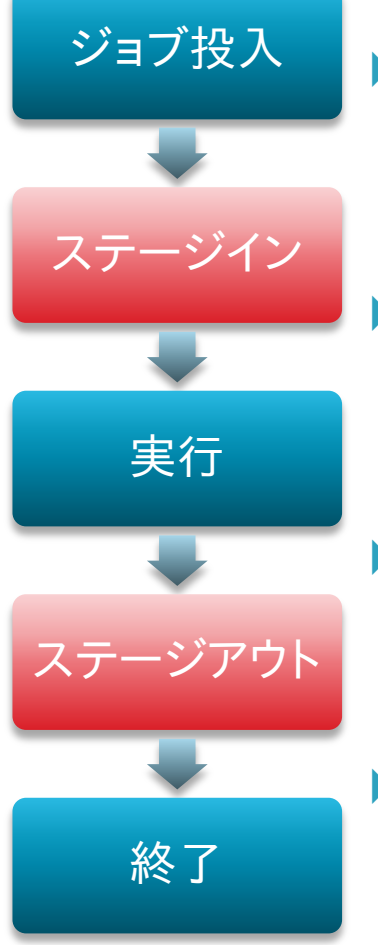

- 共有ファイルシステムとローカルファイルシ ステムの間で、ジョブの入力ファイル、出力 ファイルを転送する手法
- ジョブが利用するファイルシステムをローカ ルファイルシステムにすることで、入出力の 競合を減らすことが可能

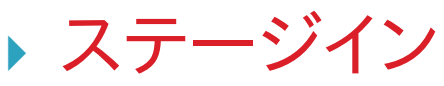

入力ファイルなどをローカルファイルシステムに転送

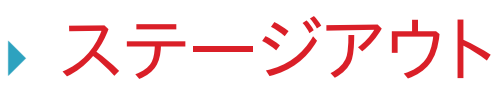

• 出力結果などを共有ファイルシステムに転送

### 共有モデル

- ステージングを利用する場合、ジョブの実行時ディレクトリは投入時ディレクトリとは異なる
- ▶ 共有モデル
  - ジョブ内の並列プロセスが同じファイルに対して入出力
- ジョブ内で同一ファイルを共有
   Process 0
   Process 1
   job.sh.12345
   Process n

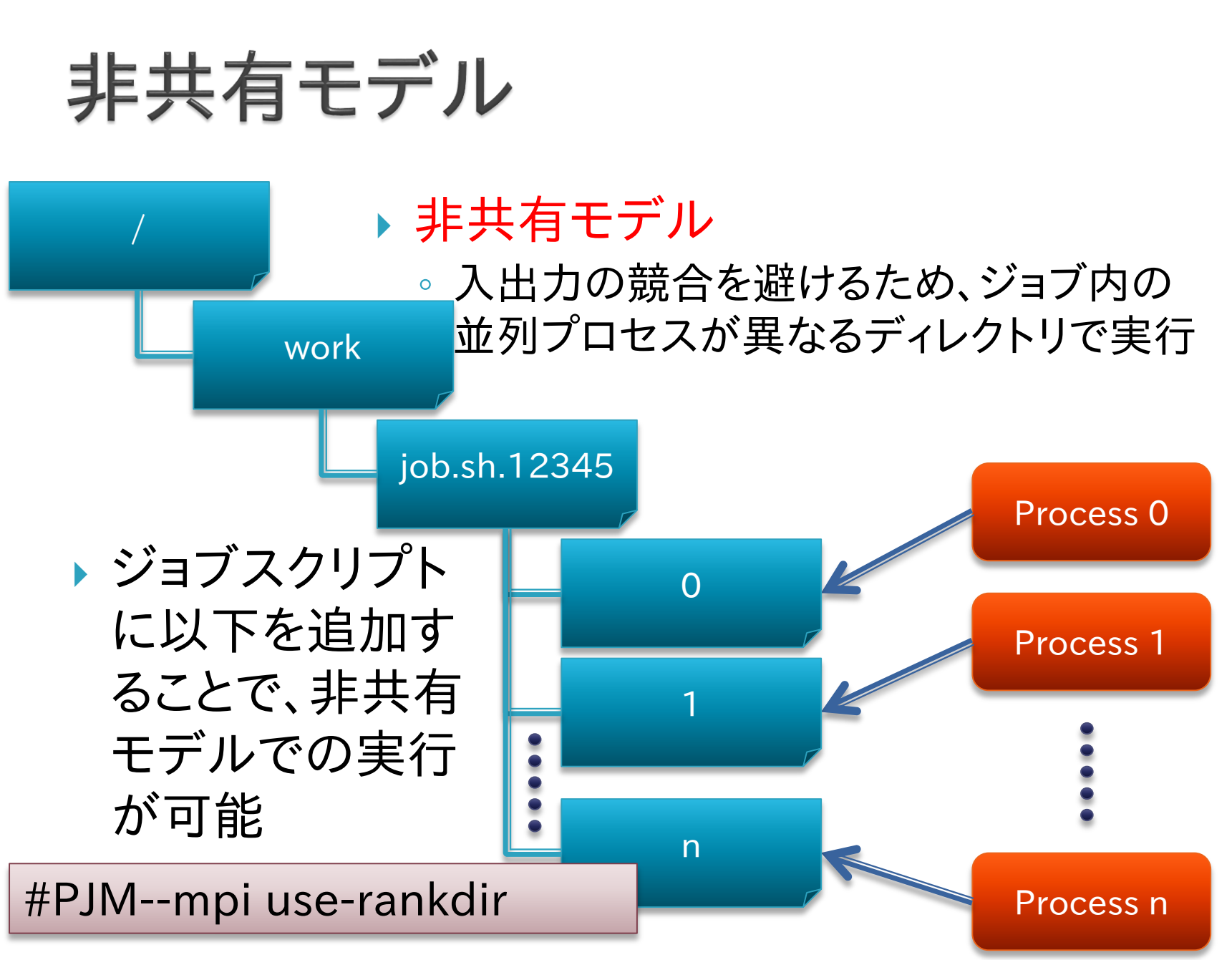

### ジョブ実行時ディレクトリ

|                       | ジョブ実行時<br>ディレクトリ | \$PJM_O_WORKDIR | \$PJM_JOBDIR |
|-----------------------|------------------|-----------------|--------------|
| 非ステージングジョブ            | А                | А               | Α            |
| ステージングジョブ<br>(共有モデル)  | В                | A               | В            |
| ステージングジョブ<br>(非共有モデル) | B/rank           | А               | В            |

- ▶ A: ジョブ投入時ディレクトリ
- B: /work/*jobname.jobid*
- 非ステージングジョブでは、/work/jobname.jobidというディレクトリは作成されない

### ステージインのオプション

- **#PJM-I** "srcfile dstfile" ← 「"」「"」も必要

   srcfileをdstfileに名前変更してステージイン
- #PJM-I "srcfile1 srcfile2 ... dstdir/"
  - srcfile\*をdstdirディレクトリに(存在しなければ作成して)ステージイン
  - 。最後の「/」も必須
- #PJM-D "srcdir dstdir"
  - srcdir以下のファイルをdstdirディレクトリに(存在しなければ作 成して) ステージイン
- srcfile,srcdirを相対パス指定したときはジョブ投入ディレクトリが起点になる

### ステージアウトのオプション

► **#PJM-O** "srcfile dstfile"

- srcfileをdstfileに名前変更してステージアウト
- ▶ #PJM-O "srcfile1 srcfile2 ... dstdir/"
  - srcfile\*をdstdirディレクトリに(存在しなければ作成して)ステージアウト
  - 。最後の「/」も必須

#### ▶ #PJM-E "srcdir dstdir"

- srcdir以下のファイルをdstdirディレクトリに(存在しなければ作 成して) ステージアウト
- *dstfile,dstdir*を相対パス指定したときはジョブ投入ディレクトリが起点になる

### 複雑なファイル名の指定

- 以下の表記を使用して、ステージングのファイル名に ジョブID等を含めることが可能
- ▶ %j
  - 。ジョブID
- ▶ %n
  - 。 ジョブ名
- ▶ %r
  - 。ランク番号(非共有モデル利用時)
  - %03rの様な指定も可能(rank=1の時、001等)

### ステージングジョブ用コマンド

pjstgchk

- 。ステージング書式の文法チェック
- pjcat [-e | -o] -f
  - •標準出力・エラー出力の表示
  - -fはtail -fと同様の動作(継続して表示)
- pjlist [-a] [-l] [-R] JOBID [rank]
  - 。ジョブ実行時ディレクトリのファイルリストの表示
- pjget [-f] [-p] [-r] JOBID [rank:] src dst
  - 。ジョブ実行時ディレクトリ上のファイルをコピー
  - -fは既存ファイルを削除してからコピー、-p,-rはcpコマンドと 同様

### ステージング実行例1

## MPIプログラムを実行し、ログをジョブIDがついたディレクトリに保存

#PJM--mpi use-rankdir
#PJM-I "a.out input.dat ./"
#PJM-0 "stderr.%r logs\_%j/"
#PJM-0 "stdout.%r logs\_%j/"

mpiexec --stdout-proc stdout ¥
 --stderr-proc stderr ./a.out input.dat

### ステージング実行例2

MPIランクごとに異なるファイル名のデータをステージ
 イン

#PJM--mpi use-rankdir
#PJM-I "program ./"
#PJM-I "rank=0 master.dat ./"
#PJM-I "rank=1- worker\_%r.dat ./"

mpiexec ./program ...

▶ ランク番号は範囲で指定することができる

- 書式:rank=N1-N2
  - N1省略時:0
  - N2省略時:MPIプロセス数-1

### ジョブの詳細な状態の把握

#### > pjstat -s ジョブID

- ジョブの、より詳しい状態を確認するコマンド
- ジョブIDを指定しない場合は実行前・実行中の、自分のすべてのジョブが対象

#### ▶ pjstat -x ジョブID

実行中のジョブのノード割り当て、ランク割り当てを確認する
 コマンド

### pjstat -s の出力例

Oakleaf-FX scheduled stop time: 2012/06/29(Fri) 09:00:00 (Remain: 2days 17:26:40)

| JOB ID                 |
|------------------------|
| JOB NAME               |
| JOB TYPE               |
| JOB MODEL              |
| RETRY NUM              |
| SUB JOB NUM            |
| USER                   |
| PROJECT                |
| RESOURCE UNIT          |
| RESOURCE GROUP         |
| APRIORITY              |
| PRIORITY               |
| SHELL                  |
| COMMENT                |
| LAST STATE             |
| STATE                  |
| PRM DATE               |
|                        |
| MAIL ADDRESS           |
| STEP DEPENDENCY EXP    |
| STEP EXITING WAIT MODE |
| FILE MASK              |
| STANDARD OUT FILE      |
| STANDARD ERR FILE      |
| INFORMATION FILE       |
| PJSUB DIRECTORY        |
| FILE SYSTEM NAME       |
| APPLICATION NAME       |
| ACCEPT DATE            |
| QUEUED DATE            |
| EXIT DATE              |
| LAST HOLD USER         |

| 2012/00/25(111) 05:00:00   |
|----------------------------|
|                            |
| 288534                     |
| STDIN                      |
| INTERACT                   |
| NM                         |
| 0                          |
| -                          |
| t00004                     |
| gt00                       |
| oakleaf-fx                 |
| interactive_n1             |
| 127                        |
| 63                         |
| /bin/bash                  |
|                            |
| RNA                        |
| RUN                        |
| 2012/06/26 15:33:07        |
| +00004 models and for f    |
| L00004@0ak1ea1-1x-6        |
| 2                          |
| 0022                       |
| -                          |
| _                          |
| -                          |
| /home/t00004/private/      |
| ,,,,                       |
| :submitted on oakleaf-fx-6 |
| 2012/06/26 15:33:05        |
| 2012/06/26 15:33:06        |
| -                          |
|                            |

| HOLD NUM                    | : 0                                   |
|-----------------------------|---------------------------------------|
| HOLD TIME                   | : 00:00:00 (0)                        |
| JOB START DATE :            | 2012/06/26 15:33:07<                  |
| JOB END DATE :              | -                                     |
| JOB DELETE DATE (REQUIRE) : | -                                     |
| JOB DELETE DATE :           | -                                     |
| STAGE IN START DATE         | -                                     |
| STAGE IN END DATE           | -                                     |
| STAGE IN SIZE               | с 0.0 мв (0)                          |
| STAGE OUT START DATE        | -                                     |
| STAGE OUT END DATE          | -                                     |
| STAGE OUT SIZE :            | с 0.0 MB (0)                          |
| NODE NUM (REQUIRE) :        | : 1                                   |
| CPU NUM (REQUIRE) :         | : 8                                   |
| ELAPSE TIME (LIMIT) :       | : 02:00:00 (7200) <default></default> |
| MEMORY SIZE (LIMIT) :       | 28672.0 мів (30064771072)             |
| DISK SIZE (LIMIT) :         | 240000.0 MB (24000000000)             |
|                             |                                       |
| NODE NUM (ALLOC)            | 1:1x1x1                               |
| MEMORY SIZE (ALLOC)         | 28672.0 мів (30064771072)             |
| CPU NUM (ALLOC)             | 16                                    |
| ELAPSE TIME (USE)           | 00:00:12 (12)                         |
| NODE NUM (UNUSED) :         | . 0                                   |
| NODE NUM (USE)              | : 1                                   |
| NODE ID (USE)               | 0x030F0006                            |
| TOFU COORDINATE (USE)       | (8,4,0)                               |
| MAX MEMORY SIZE (USE)       | : О.О мів (О)                         |
| CPU NUM (USE)               | . 0                                   |
| USER CPU TIME (USE)         | 0 ms                                  |
| SYSTEM CPU TIME (USE)       | 0 ms                                  |
| CPU TIME (TOTAL) :          | 0 ms                                  |
| DISK SIZE                   | : 0.0 MB (0)                          |
| I/O SIZE :                  | : 0.0 MB (0)                          |
| FILE I/O SIZE :             | : 0.0 MB (0)                          |
| EXEC INST NUM               | : 0                                   |

: 0

t –

第32回お試しアカウント付き並列プログラミング講習会

2

EXEC SIMD NUM

### pjstat -X の出力例

# 同一ノードには同一のNODEIDが表示される 2ノード、8プロセスの場合の例

\$ pjstat -X

JOBID 288538 RANK NODEID 0 0x010A0006 1 0x010A0006 2 0x010A0006 3 0x010A0006 4 0x02020006 5 0x02020006 6 0x02020006 7 0x02020006

### コマンドラインオプションの利用

- pjsub -L node=2,rscgrp=tutorial スクリ プト名
  - tutorialリソースグループの2ノードを使用して実行
  - ジョブスクリプトに書いたものより、コマンドライン引数で指定
     したオプションのほうが優先される
  - 注意: 投入したスクリプトに記述された設定と実際のオプションが異なる場合がある
  - pjstatコマンドを使って確認すれば正しい情報が得られる

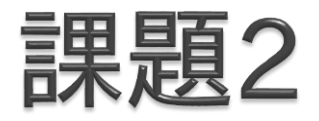

- > pjsub -L rscgrp=tutorial,node=1 コマン ドを実行し、標準入力に env|sort; sleep 30を 入力してCtrl-Dキーで終了
- ▶ pjstat -sで詳細情報を確認せよ
- ジョブ終了後、STDIN.o?????に出力された内容を 確認せよ
  - 。どのような環境変数が設定されているか
  - env を mpiexec env に変更すると、どのような環境変数が 設定されるか

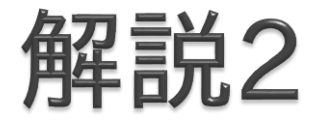

- 標準入力から与えたジョブスクリプトのジョブ名は STDINになる (-Nオプションで変更可能)
- ジョブ内では、PJM\_で始まる環境変数が設定される
   PJM\_O\_で始まる環境変数には、pjsubした環境の情報が格 納される
- 更に、MPIプロセス内では、FLIB\_またはOMPI\_で始ま る環境変数が設定される

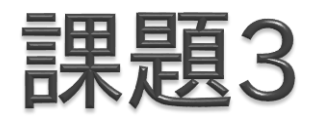

- 実行されたジョブのノード数を NODES 環境変数に、 総プロセス数を PROCS 環境変数に設定するにはどうすればよいか?
  - ヒント
    - MPIプログラムを実行すれば上記の情報はわかる
    - eval `echo x=1`を実行すると、シェル変数 x に 1 が設定される

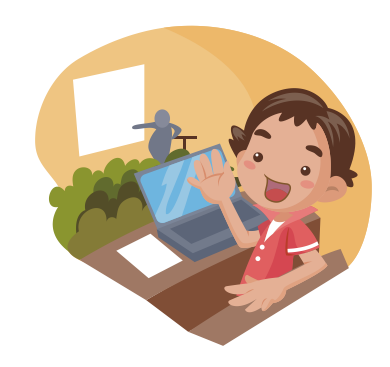

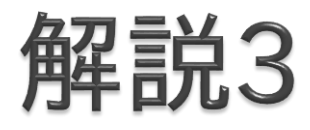

#### 環境変数の説明

- FLIB\_NUM\_PROCESS\_ON\_NODE
  - ノードあたりのMPIプロセス数(の最大値)
- OMPI\_UNIVERSE\_SIZE
  - ・上記の値とノード数の積
- OMPI\_MCA\_orte\_ess\_num\_procs
  - MPIプロセス数
- ▶ バッチジョブ内とインタラクティブジョブ内では、 mpiexec実行時のリダイレクトやバッククォートの動作 が異なるので注意すること
#### ステップジョブ

- ・複数のジョブの間で実行の順序関係や依存関係を指 定可能
- ステップジョブは複数サブジョブから構成され、各サブジョブは同時に実行されることはない

pjsub --step --sparam "sn=1" step1.sh [INFO]PJM 0000 pjsub Job 12345\_1 submitted. \$ pjsub --step --sparam "jid=12345, sn=2, sd=ec!=0:after:1" step2.sh [INFO]PJM 0000 pjsub Job 12345\_2 submitted. \$ pjsub --step --sparam "jid=12345, sn=3, sd=ec!=0:all" step3.sh [INFO]PJM 0000 pjsub Job 12345\_3 submitted. \$ pjsub --step --sparam "jid=12345, sn=4, sd=ec==0:one:1" step4.sh [INFO]PJM 0000 pjsub Job 12345\_4 submitted.

### ステップジョブの実行例

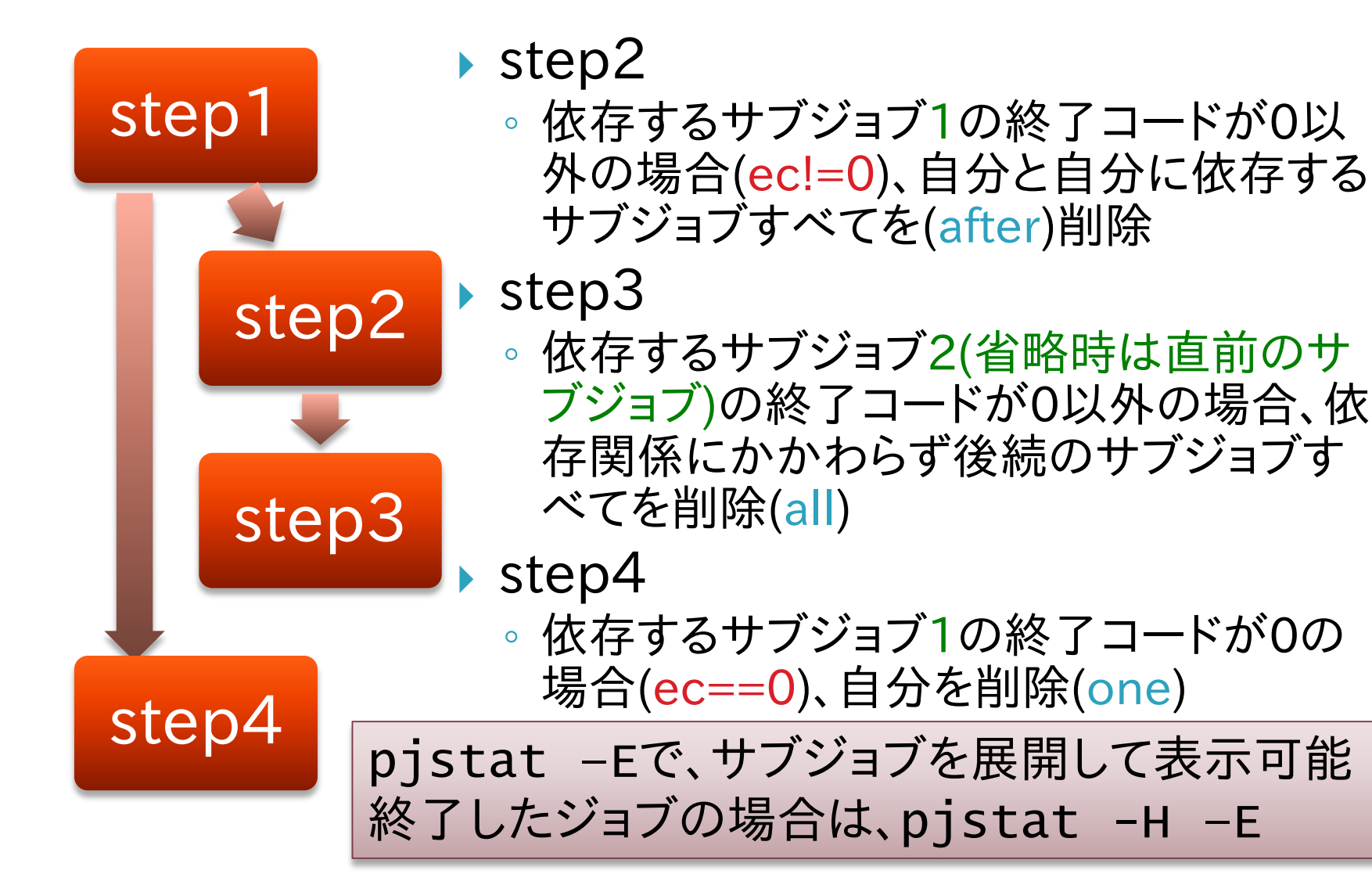

## makeの利用

第32回お試しアカウント付き並列プログラミング講習会

#### make

- プログラムの分割コンパイル等を支援するツール(ソフト ウェア)
- 変更があったファイルのみを再コンパイルする、等の指定が可能
- 大規模なプログラムを書くときに便利
- ▶ 本質的にはワークフロー言語の実行エンジン
- コンパイルに限らず、処理の依存関係を記述して、依存関係に従ってコマンドを実行できる
- Oakleaf-FXだけではなく、一般的なLinux環境の多くで利用可能
- この講習会では GNU make (version 3.81)を使用する

## Hello, world!

```
hello.c
#include <stdio.h>
int main(int argc, char** argv) {
 printf("Hello, world!¥n");
  return 0;
}
Makefile
hello: hello.c
      qcc -o hello hello.c
   スペースではなくタブを入れる
▶ 実行
                          もう一度makeを実行するとどうなるか?
$ make hello
                          $ make hello
                          make: `hello' is up to date.
gcc -o hello hello.c
```

#### Makefileの構造

ルールは、ターゲット、依存するファイル、コマンドで記述される

- makeの実行
  - ∘ make ターゲット
  - ターゲットを省略した場合は、Makefileの最初のターゲットが 指定されたものとして実行される

#### コマンドが実行される条件

- 以下のいずれかが満たされるとコマンドを実行
   ターゲットが存在しない
  - ∘(ターゲットのタイムスタンプ)
    - < (依存するいずれかのファイルのタイムスタンプ)
- 依存するファイル X が存在しない場合、make Xを先 に実行
- コマンドを実行した後の終了ステータスが0以外の場合は続きの処理を実行しない

#### 少し複雑な例

```
hello.c
#include <stdio.h>
void hello(void) {
  printf("Hello, world!¥n");
}
main.c
void hello(void);
int main(int argc, char** argv) {
  hello();
   return 0;
Makefile
hello: hello.o main.o
       gcc -o hello hello.o main.o
hello.o: hello.c
       qcc -c hello.c
main.o: main.c
       gcc -c main.c
```

▶ 実行 \$ make gcc -c hello.c gcc -c main.c gcc -o hello hello.o main.o

#### ▶ hello.cを書き換え

例: world! を world!! に 書き換え

Makeを再実行 \$ make gcc -c hello.c gcc -o hello hello.o main.o

分割コンパイル

- > 2回目のmakeで起きていたこと
  - main.oのコンパイルは、main.cに変更がなかったため行われなかった
- Makefileに依存関係を適切に記述することで、変更が あった部分だけを再コンパイルすることができる

#### 依存関係の記述

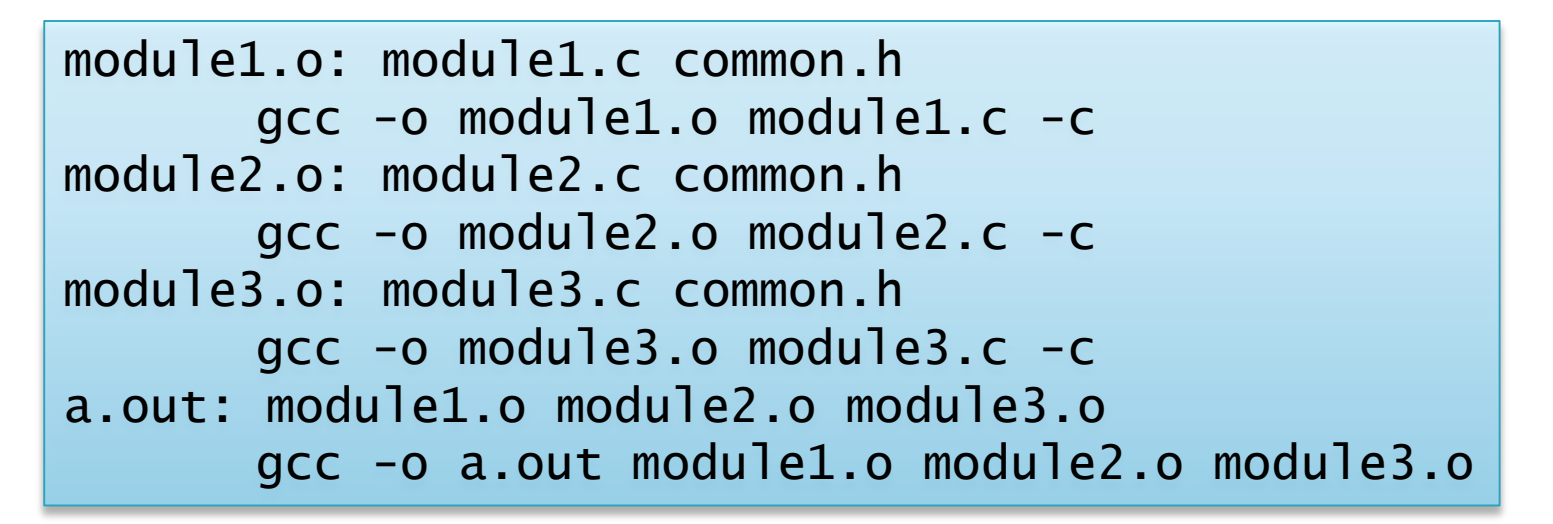

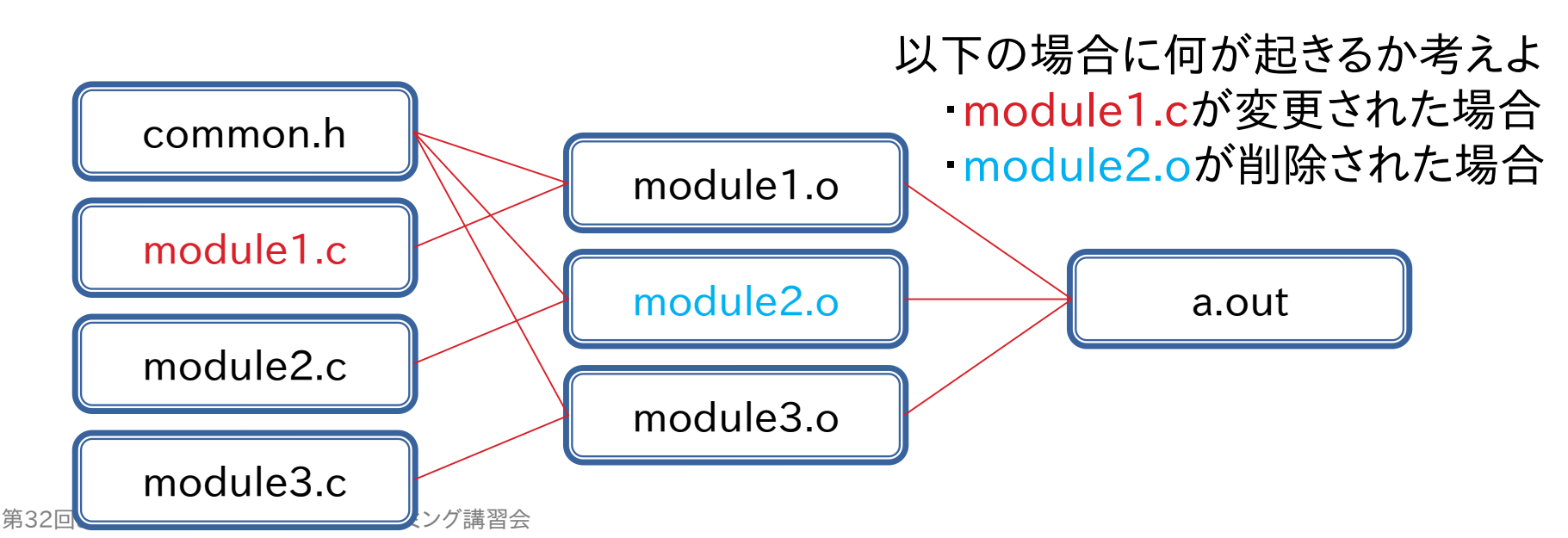

46

#### makeのtips

- Makefileの指定
- \$ make -f test.mk

PHONYターゲット
 PHONY: clean

 clean:
 (cleanというファイルがあっても実行する)
 rm -f hello hello.o main.o

 ディレクトリを移動してmake

 make -C hello2 target
 (cd hello2; make targetと同様

実行後は元のディレクトリに戻る)

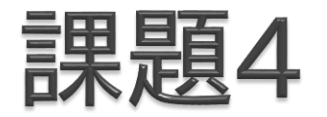

- コマンドの前のタブを、スペースにした場合、どのよう なエラーが出力されるか
- PHONY: X があるときとない時で、make X の動 作に違いがあることを確認せよ

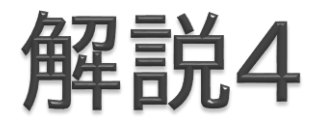

- 誤ってタブを、スペースにした場合、"missing separator"というメッセージが表示される(他のメッ セージの場合もあるかもしれないが)
  - 。より親切な警告メッセージが表示される場合もある

#### 高度なMakefileの書き方

・変数、関数の使用・特別なルールの書き方

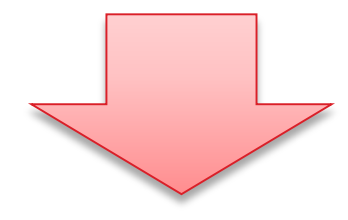

Makefileのより簡潔な記述
より柔軟な出力やエラー制御

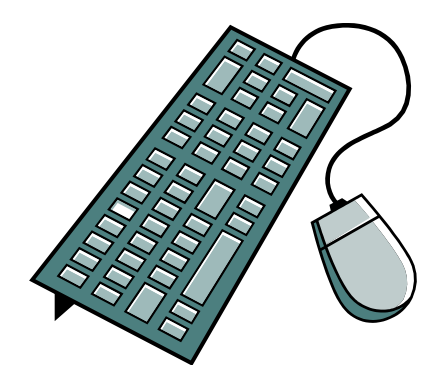

変数の使い方

▶ 代入方法 OBJECTS=main.o hello.o

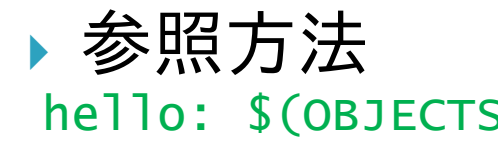

hello: \$(OBJECTS) \${OBJECTS}でもよい \$OBJECTSとすると、\$(O)BJECTSと同じことになる

変数代入時における変数の参照(展開)

CFLAGS=\$(INCLUDES) -0 -g INCLUDES=-Idir1 -Idir2

CFLAGSは -Idir1 -Idir2 -O -gに展開される

#### makeの 動作の 制御

▶ 実行しようとするコマンドを表示しない

test1: @echo Test message

 コマンド終了時ステータスを無視する test2:
 -rm file1 file2 file3

条件分岐

▶ コマンドの条件分岐 hello: \$(OBJECTS) ifeq (\$(CC),gcc) \$(CC) -o hello \$(OBJECTS) \$(LIBS\_FOR\_GCC) else \$(CC) -o hello \$(OBJECTS) \$(LIBS\_FOR\_OTHERCC) endif ▶変数代入の条件分岐 ifeq (\$(CC),gcc) LIBS=\$(LIBS\_FOR\_GCC) else LIBS=\$(LIBS\_FOR\_OTHERCC) endif 利用可能なディレクティブ ifeq, ifneq, ifdef, ifndef

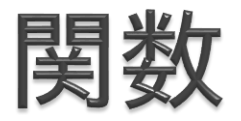

# ・変数と似た参照方法で利用可能 VALUE=\$(subst xx,yy,aaxxbb) VALUEにaayybbが代入される

CONTENTS=\$(shell cat data.txt) CONTENTSにはdata.txt の中身が代入される

SECOND=\$(word 2, This is a pen) SECOND=isと同じ

CDR=\$(wordlist 2,\$(words \$(LIST)), \$(LIST)) CDRには\$LISTの2番目以降の単語のリストが代入される

#### ▶他の関数の例

dir, notdir: シェルのdirname, basenameに似た動作

- suffix, basename: 拡張子とそれ以外の部分に分ける
  - シェルのbasenameとは違う
- wildcard: ワイルドカードを展開

第32回お試しアカウント付き並列プログラミング講習会

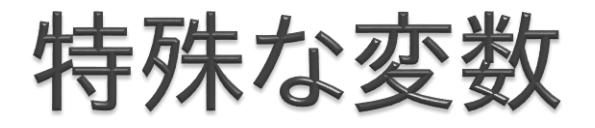

#### ターゲット名や依存ファイル名などに展開される特殊 な変数がある

| \$@                                                                                                    | ターゲット名                                                                                                    |
|----------------------------------------------------------------------------------------------------|----------------------------------------------------------------------------------------------------|
| \$<                                                                                                    | 最初の依存ファイル                                                                                                    |
| \$?                                                                                                    | ターゲットより新しい依存ファイル                                                                                                    |
| \$+                                                                                                    | すべての依存ファイル                                                                                                    |
| hello: hello.o main.o<br>gcc -o hello ¥<br>hello.o main<br>hello.o: hello.c<br>gcc -c hello.c<br>main.o: main.c<br>gcc -c main.c | CC=gcc<br>OBJECTS=hello.o main.o<br>hello: \$(OBJECTS)<br>\$(CC) -0 \$@ \$+<br>hello.o: hello.c<br>\$(CC) -c \$<<br>main.o: main.c<br>\$(CC) -c \$< |

型ルール

指定したパターンにマッチしたらコマンドを実行する
 %.o: %.c

 \$(CC) -c \$(CFLAGS) \$(CPPFLAGS) \$< -o \$@</li>
 \*\*\*.oは \*\*\*.cに依存する

```
hello: hello.o main.o
gcc -o hello hello.o main.o
hello.o: hello.c
gcc -c hello.c
main.o: main.c
gcc -c main.c
```

CC=gcc OBJECTS=hello.o main.o hello: \$(OBJECTS) \$(CC) -o \$@ \$+ %.0: %.c \$(CC) -c \$<

#### 変数の評価順序

- DATE1 = \$(shell date)
- DATE2 := \$(shell date)
- DATE3 = `date`
- DATE1
  - 参照されるたびにdateが実行される
  - 実行されるタイミングは最初(アクションが実行される前)
- DATE2
  - 。(参照されなくても)1度だけdateが実行される
  - 実行されるタイミングは最初
- DATE3
  - 最初は`date`という文字列が展開されるだけ
  - Dateが実行されるのは各アクションが実行されるとき

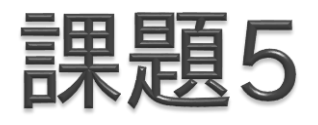

以下のルールDATE1をDATE2,DATE3に変更して実行せよ。2つechoの出力に違いはあるか?

test:

echo \$(DATE1)
sleep 1
echo \$(DATE1)

DATE1,DATE2は、一見すると出力が同じであるが、 どうすれば動作の違いを説明できるか?

DATE4 := `date`

• はどれと同じ動作になるか

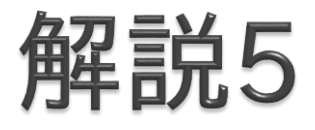

- ・dateコマンドだけでは明確な違いがわかりにくいため、 以下のようにして情報を取得
  - •より細かい単位で表示 (+%N でナノ秒単位の表示)
  - date実行時にログを出力する
- >=と:=は、変数定義が1度だけしか行われていないことが確実であれば同じ動作になる

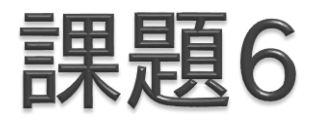

- wildcard関数を使用して以下の処理を行うMakefile
   を記述せよ
  - 入力データの中から、2009年8月と9月のデータだけを処理
     する
- ▶ 入出カデータの仕様
  - 入力ファイル名に日付が含まれている(YYYYMMDD.in)
  - 出力データは拡張子を.inから.outに変え、内容をコピーする

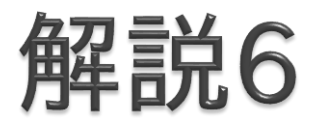

- test: \*.outから、%.out: %.inというルールが 適用される
- \*.out: \*.in のアクションとして、cp \*.in が実行される
  - sh(bash)の場合、\*.inは存在する複数のファイルに展開され、
     \*.outは存在しないため、展開はされず、\*.outのままとなる
  - 結果として、複数のファイルを '\*.out'というディレクトリにコ ピーするコマンドとなり、失敗する
- Wildcard 関数を使用した例(test3)では、正しい
   OUTFILELISTが生成されるため、入力ファイルの数と
   同数のcpコマンドが実行され、正しい結果が得られる

# makeの並列処理への応用

第32回お試しアカウント付き並列プログラミング講習会

#### 並列処理への応用

- makeは本質的にはワークフロー言語とその実行エンジン
  - コンパイル以外にもいろいろなことができる
- makeを使う上での便利な点
  - 。実行するコマンドの依存関係を簡単に記述可能
  - 簡単な並列化
    - ・依存関係の解析はmakeが自動的に行ってくれる
  - 耐故障性
    - ・途中で失敗しても、makeし直せば続きから実行してくれる

### 並列make

▶ make -j による並列化

- 同時実行可能なコマンドを見つけて並列に実行
- 依存関係の解析は make が自動的に行ってくれる

all: a b

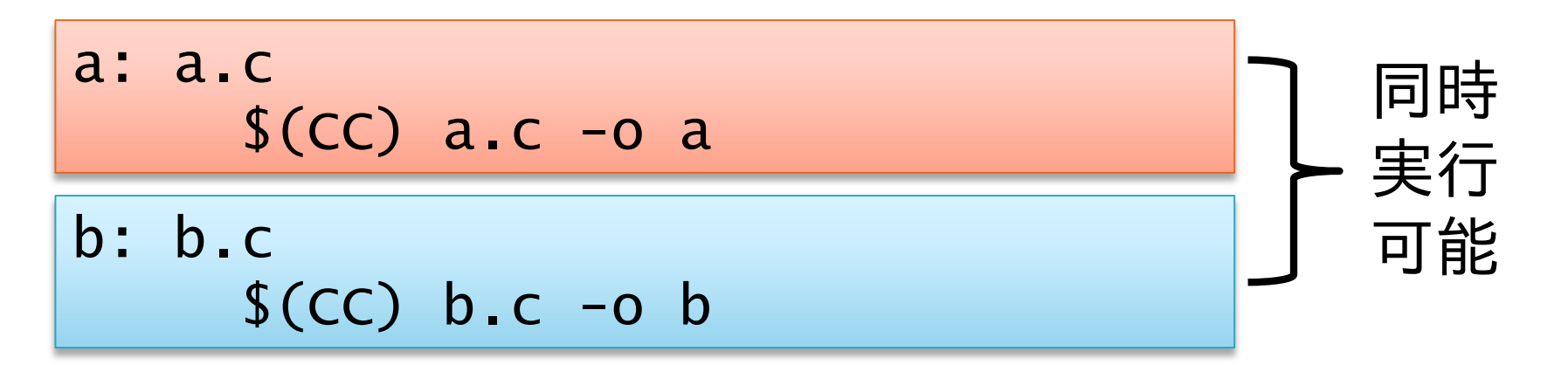

### 並列makeの動作の仕組み

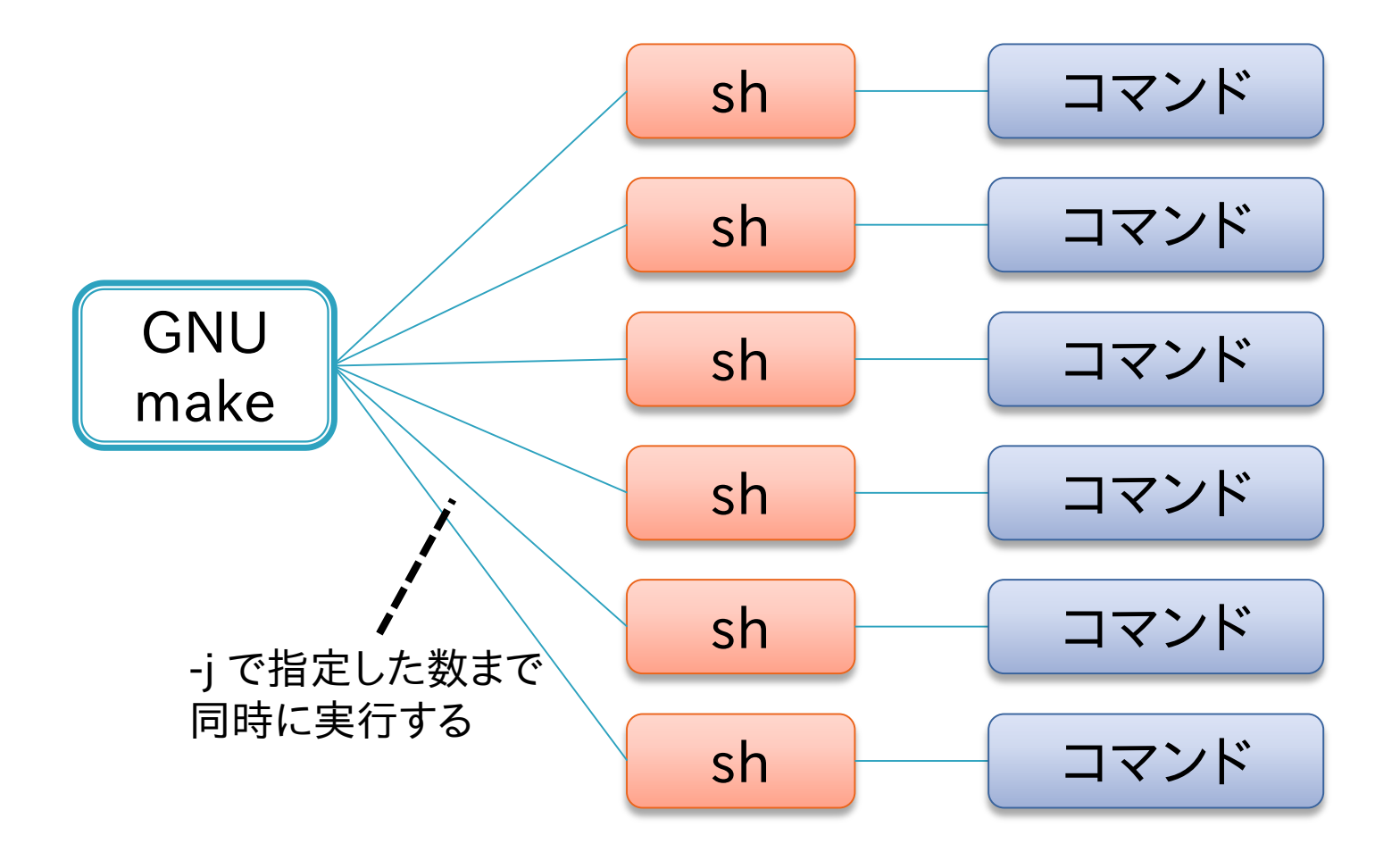

### 並列make使用時の注意点

#### ▶ make -j 最大並列度

- 最大並列度で指定した数まで同時にコマンドを実行する
- 最大並列度の最大値は 4096 (RHEL6における制約)
  - ・ それ以上を指定すると1を指定したものとみなされる
- ∘ 省略した場合、可能な限り同時にコマンドを実行する(∞)
- ▶ make -j が正常に動作しない場合
  - Makefileの書き方の問題
    - ・暗黙の依存関係
    - ・ 同名の一時ファイル
  - 。リソース不足
    - ・ 使用メモリやプロセス数が多すぎる
    - 最大並列度を適切に設定する必要がある

#### 暗黙の依存関係

- 逐次 make の実行順序に依存した Makefile の記述
   をしてはいけない
- 左のターゲットから順番に処理されることに依存した Makefile:

```
all: 1.out 2.out
1.out:
    sleep 1; echo Hello > 1.out
2.out: 1.out
    cat 1.out > 2.out
```

本来は依存関係を明示する必要がある

(wrong\_makefiles/wrong1.mak に、ここで使用した Makefile があります)

#### 同名の一時ファイル

- 逐次 make 実行順序に依存する Makefile の別な例
- 同名の一時ファイルを使用すると、並列実行時に競合 する

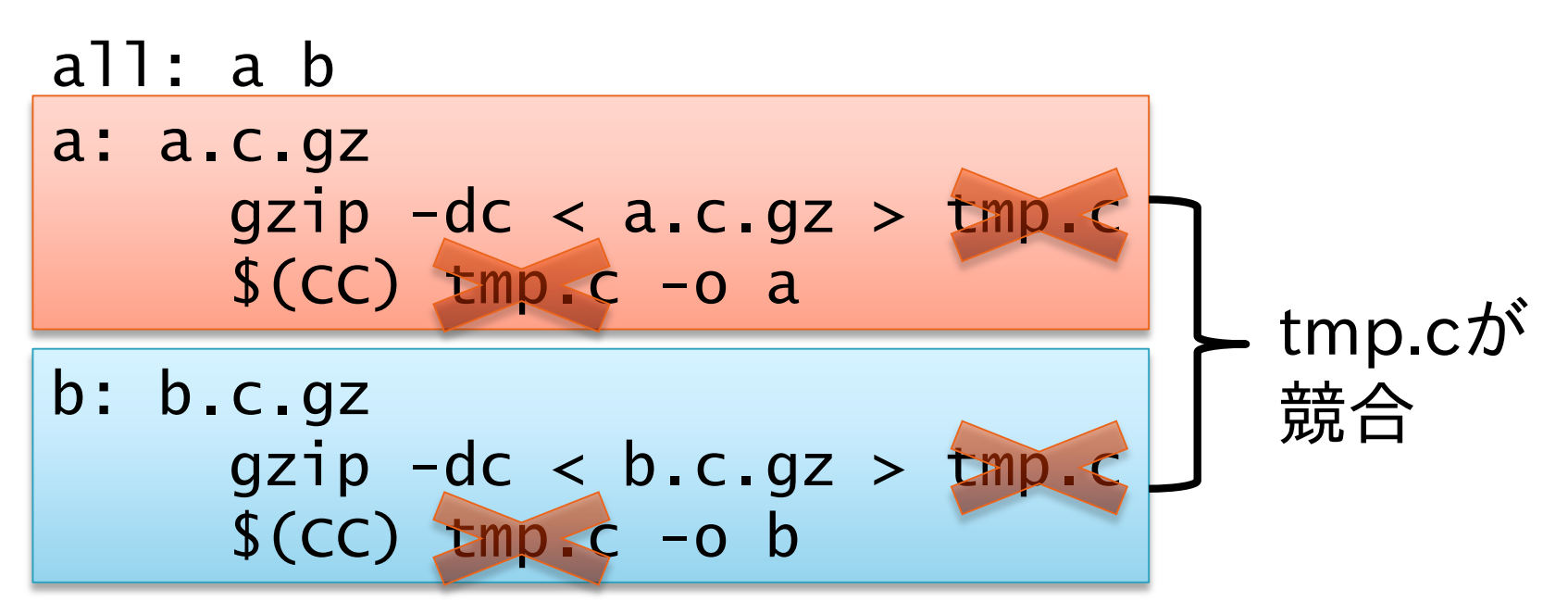

(wrong\_makefiles/wrong2.mak に、ここで使用した Makefile があります)

### 課題7 (1ノードの例)

#### Makefile

- FILE\_IDS := \$(shell seq 1 10)
- FILES := \$(FILE\_IDS:%=%.dat)

```
all: $(FILES)
```

%.dat:

sleep 5
touch \$@

変数や%を使わない場合どのようなMakefileになるか
 make と make -j の実行時間を比較せよ

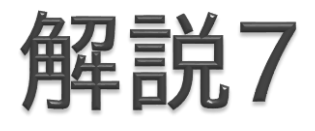

- test.mkに特殊変数展開前、test2.mkに展開後のファ イルを用意した
- time make -j 数値とすれば並列度を変更して計測で
   きる
- ▶ 様々な並列度で試してみていただきたい

#### 複数ノードで並列make

- Oakleaf-FX の場合、1ノードで使える CPU コア数は 16 まで
- 多数のノードを使用すれば、よりたくさんの処理を行う ことが可能
- GXP make を使用すると複数ノードで並列make を 実行可能
  - GXP make は並列シェル GXP と一緒に配布されているソフ トウェア
  - Make の処理を、マスターワーカー型の並列処理として複数 ノードで実行可能
  - 各ノードでファイルが共有されていることが前提

#### GXP

- ▶ 並列分散環境を簡単に扱うための、並列版シェル
  - 多数のノードのインタラクティブな利用
  - 並列ワークフローの実行 (GXP make)
- ▶ 詳しい情報

http://www.logos.t.u-tokyo.ac.jp/gxp http://sourceforge.net/projects/gxp

:pserver:anonymous@gxp.cvs.sourceforge.net:/cvsroot/gxp ¥
co gxp3

※cvsで入手したものにパスを通せばすぐに使えます

#### ▶ Oakleaf-FX 上のインストール先

/home/t00001/public/gxp3
#### **GXPの動作**

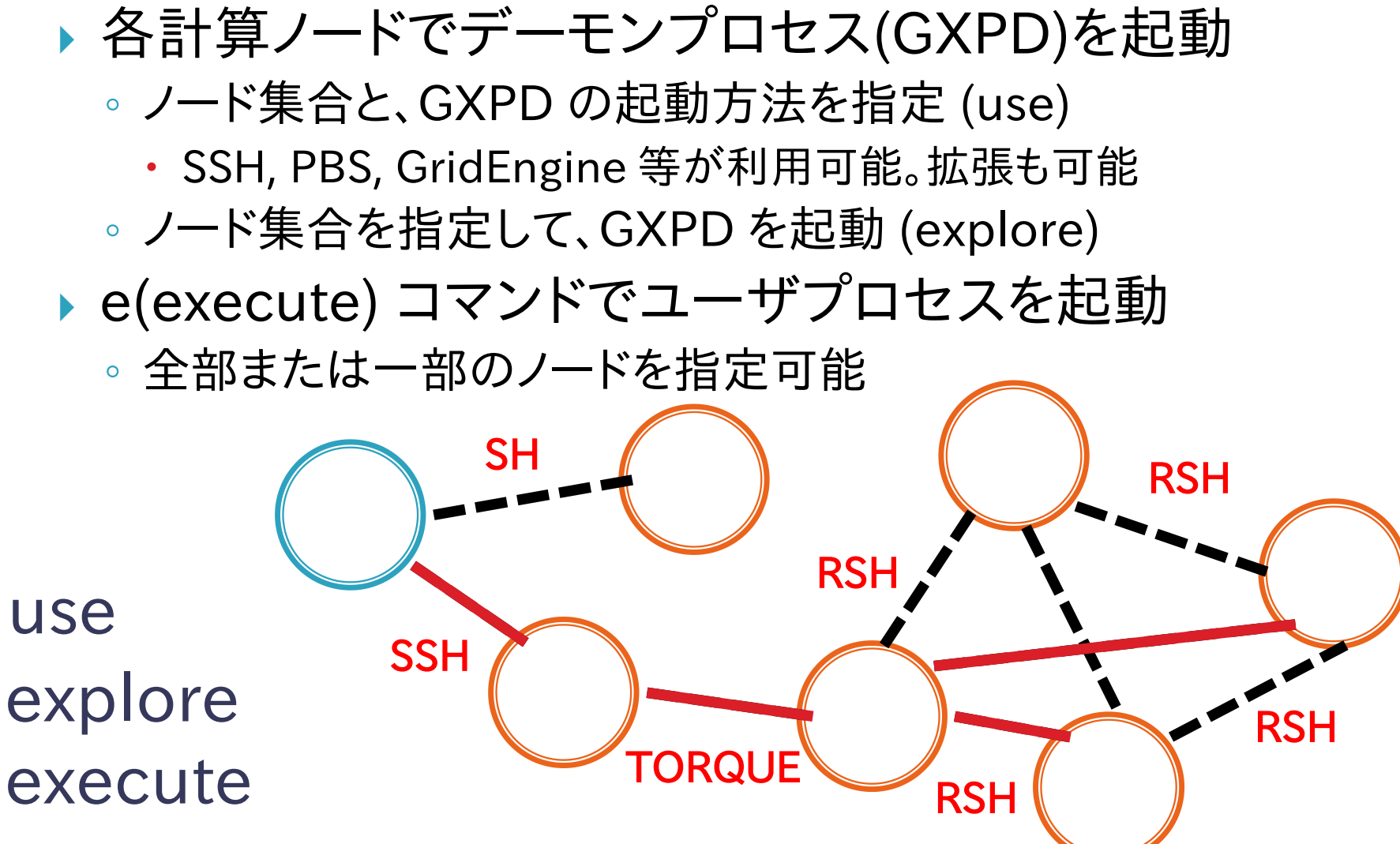

### バッチジョブ内でGXPを使用する

#PJM-L node=4
#PJM--mpi proc=4

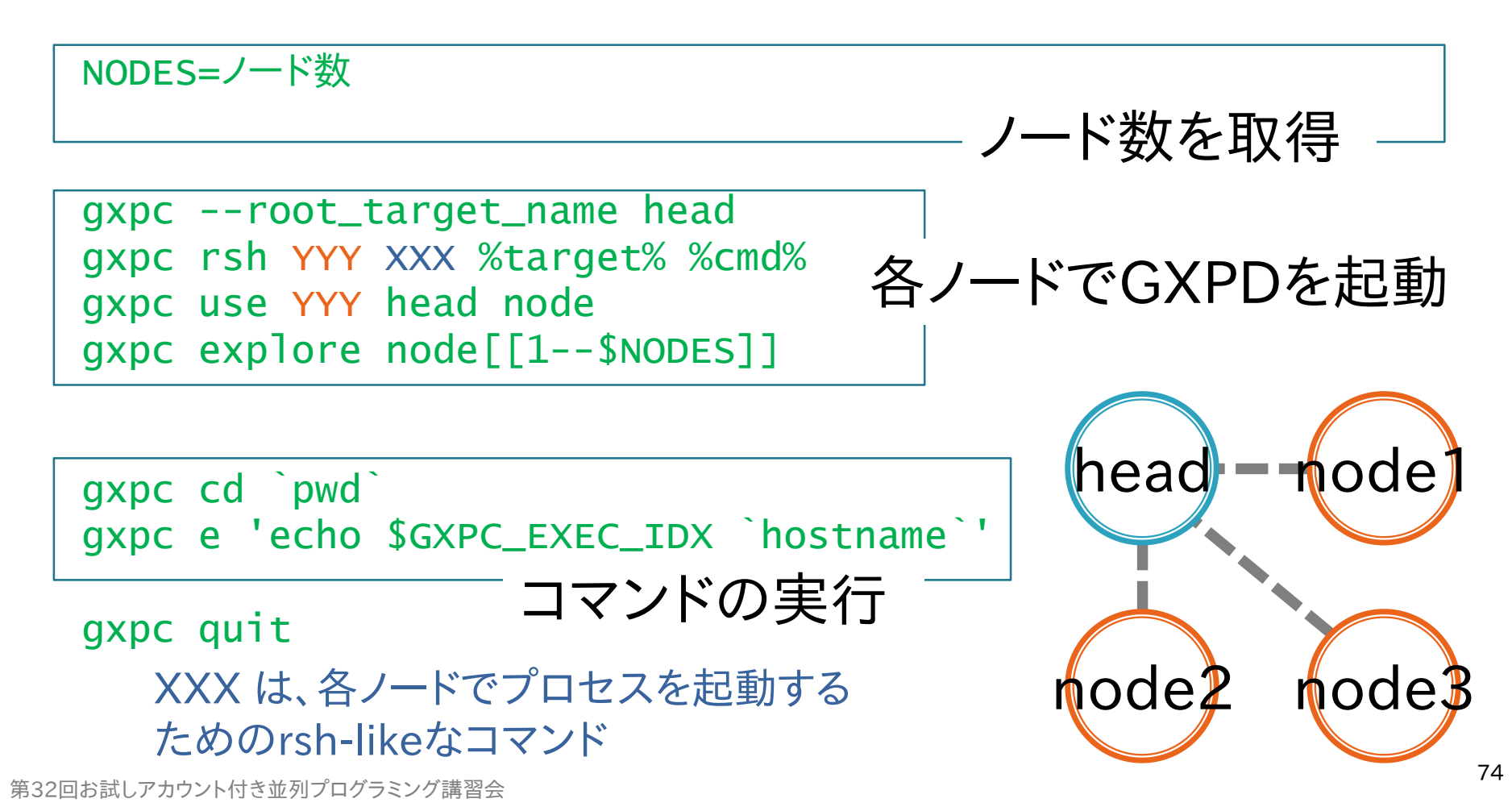

### Oakleaf-FX上でGXPを使用する

 Oakleaf-FX では、プロセス起動に rsh 等を使用でき ないため、MPI プロセス経由で起動する gxpc --root\_target\_name head gxpc rsh mpi\_redirect redirect\_client %target% %cmd% gxpc use mpi\_redirect head node

mpiexec redirect\_server &

←redirect\_serverをバッ クグラウンドで起動

←ノード数を取得

NODES=`redirect\_client getsize`
gxpc explore node[[1--\$NODES]]

gxpc cd `pwd`
gxpc e 'echo \$GXPC\_EXEC\_IDX `hostname`'

# gxpc quit redirect\_client shutdown wait

第32回お試しアカウント付き並列プログラミング講習会

←redirect\_serverを終了

#### より簡単な方法

用意された、初期化からExploreするところまでを実行 するスクリプト、終了処理を実行するスクリプトを使用 すれば、より簡単に記述可能

#PJM -L node=4

. /home/t00001/public/fx10\_gxp/gxp\_init.sh

gxpc cd `pwd`
gxpc e 'echo \$GXPC\_EXEC\_IDX `hostname`'

. /home/t00001/public/fx10\_gxp/gxp\_finalize.sh

#### **GXP** make

- Makeで実行される各コマンドをGXP経由で実行
  - -jオプションと組み合わせて、ノードにまたがってmakeを並列 実行することができる
  - 各ノードでファイルが共有されている必要がある
- gxpc make ···
  - …には、GNU makeに渡すことができるすべてのオプションを 渡すことができる
- Oakleaf-FXでのGXP makeの実行
  - CPU数の自動取得に失敗するため、作業ディレクトリ上に以下の内容でgxp\_js.confというファイルを作成

#### cpu 16

#### GXP makeの動作の仕組み

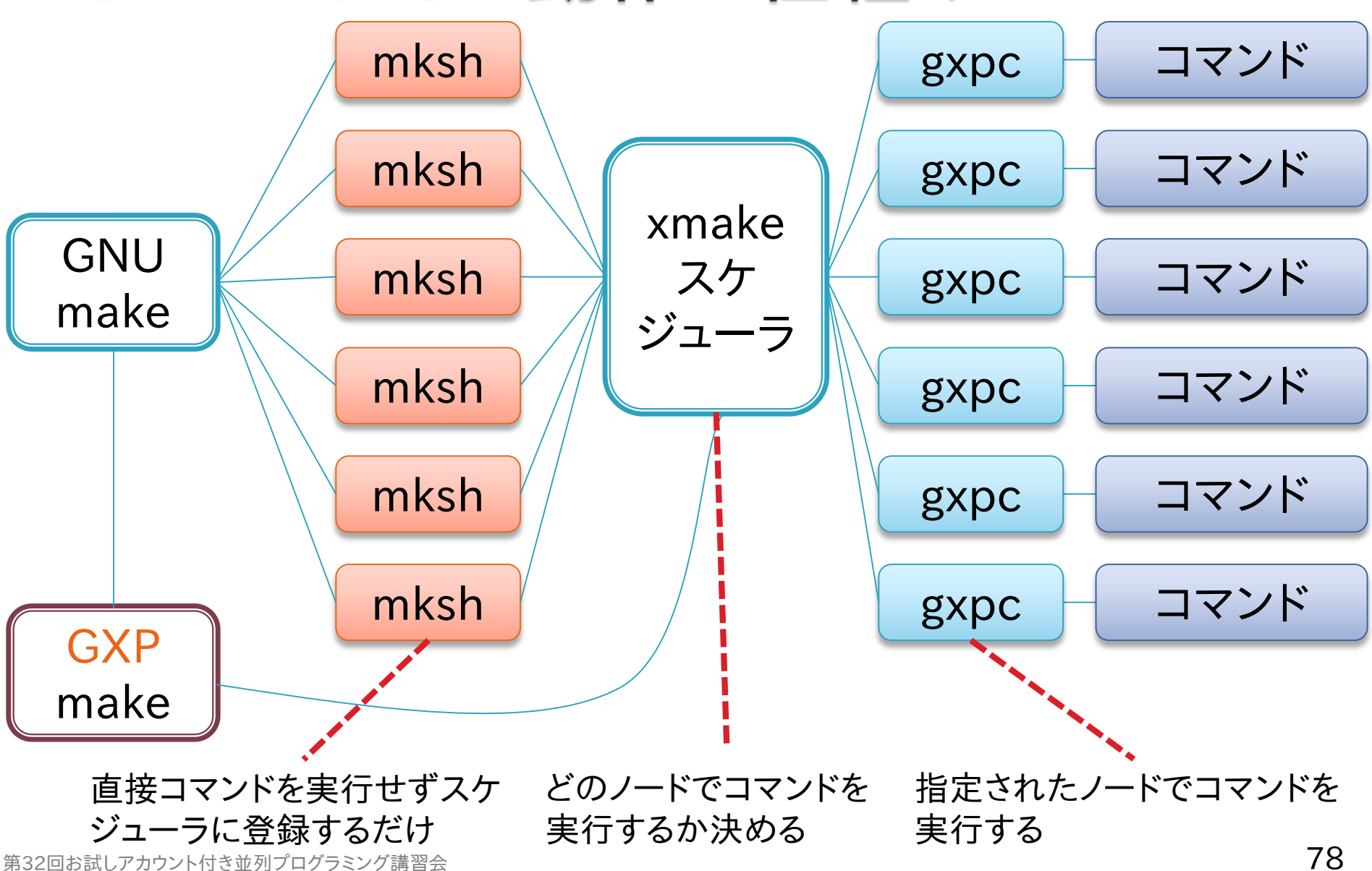

## GXP make サンプルスクリプト

#PJM-L node=4
#PJM--mpi proc=4

. /home/t00001/public/fx10\_gxp/gxp\_init.sh

- GXPDの起動

gxpc cd `pwd` gxpc make -j 64

並列makeの実行

#### 課題8

- ▶ 以下に述べる並列処理を実行せよ
- ▶ 処理の内容
  - 複数の入力ファイルがある(in/inpXX-Y.dat)
  - 入力ファイルごとに、その内容に従って「処理」を行い、1つの 出力ファイルを生成する(out/outXX-Y.dat)
    - ・入力ファイルの内容により、処理時間は異なる
  - 。それぞれのタスクは独立で、並列実行可能
- 以下のそれぞれの場合を実際に試して、実行時間の 違いの理由を考えよ
  - ◦処理するファイルをプロセスごとに固定する場合(MPI)
  - ◎マスターワーカー型の負荷分散を行う場合(GXP make)

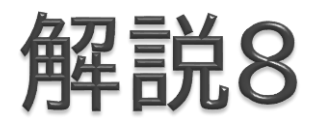

- サンプルプログラムの説明
  - nolb.cがMPI版
    - make nolbでコンパイル可能
    - pjsub.shがジョブスクリプト
  - GXP make版のジョブスクリプトはpjsub\_gxp.sh
  - make infiles で入力ファイルを作成
  - 。./shuffle.sh で入力ファイルの内容をシャッフル

#### 実行時間の比較

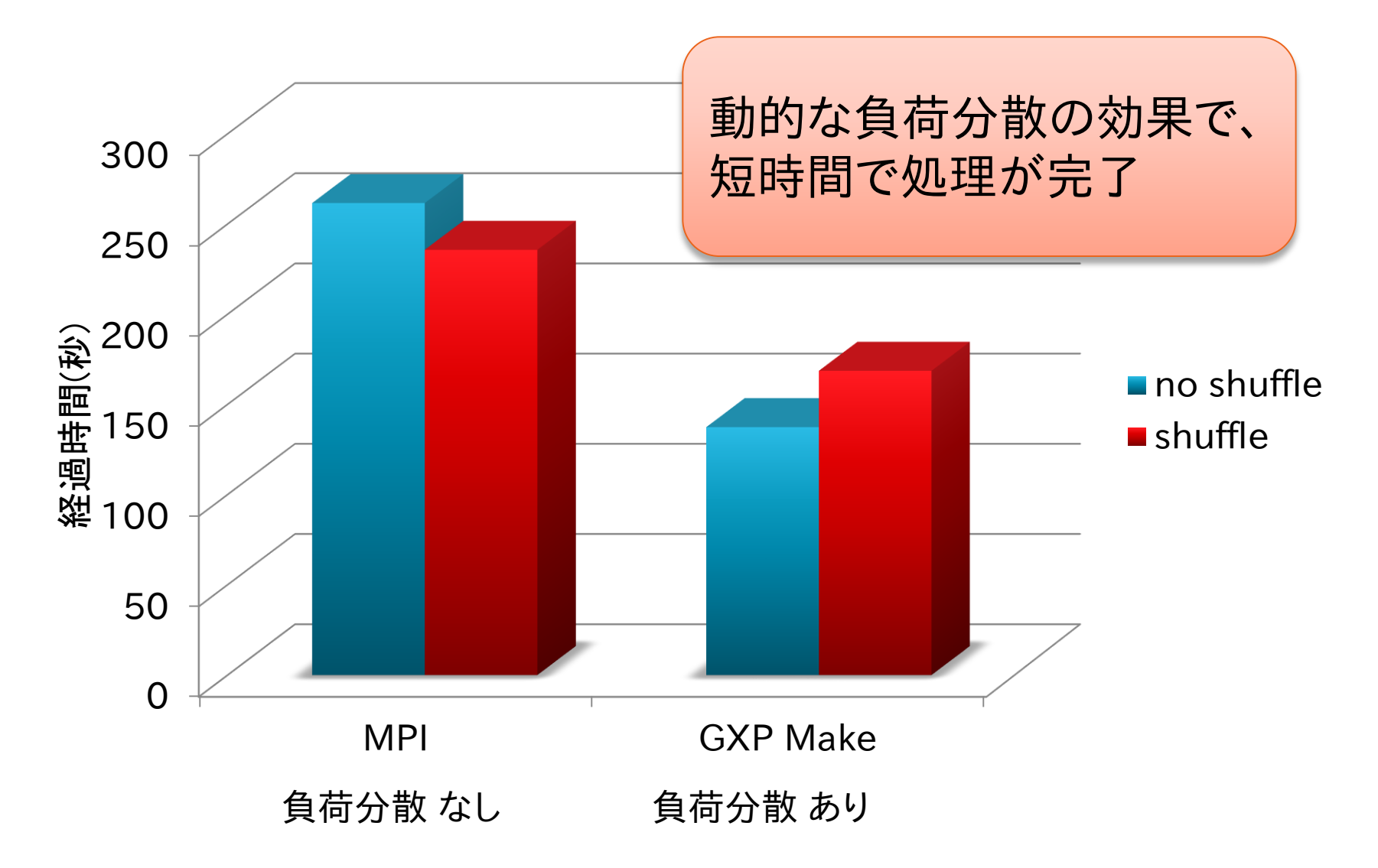

#### 負荷分散を行わない場合

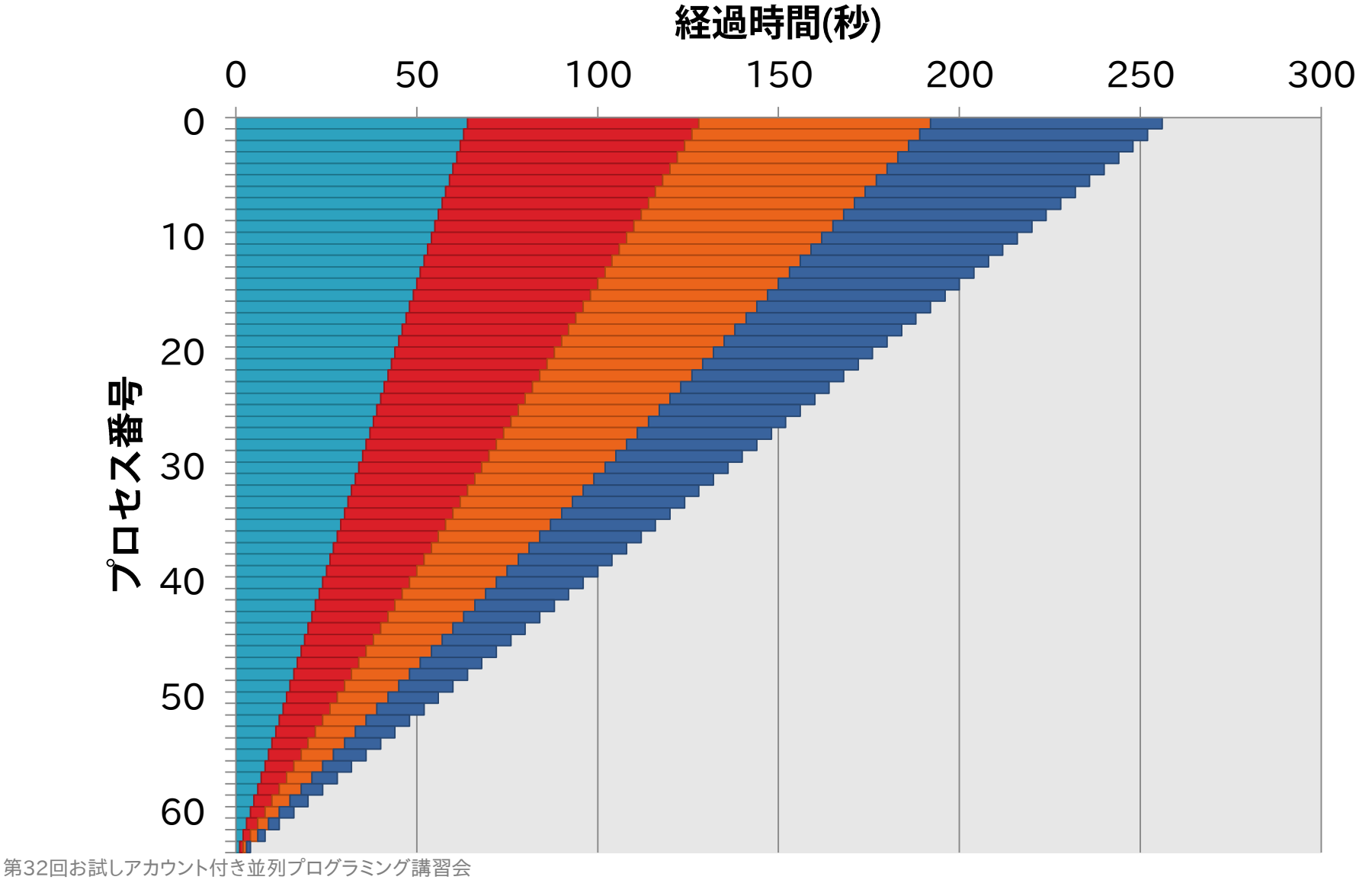

#### 負荷分散を行った場合

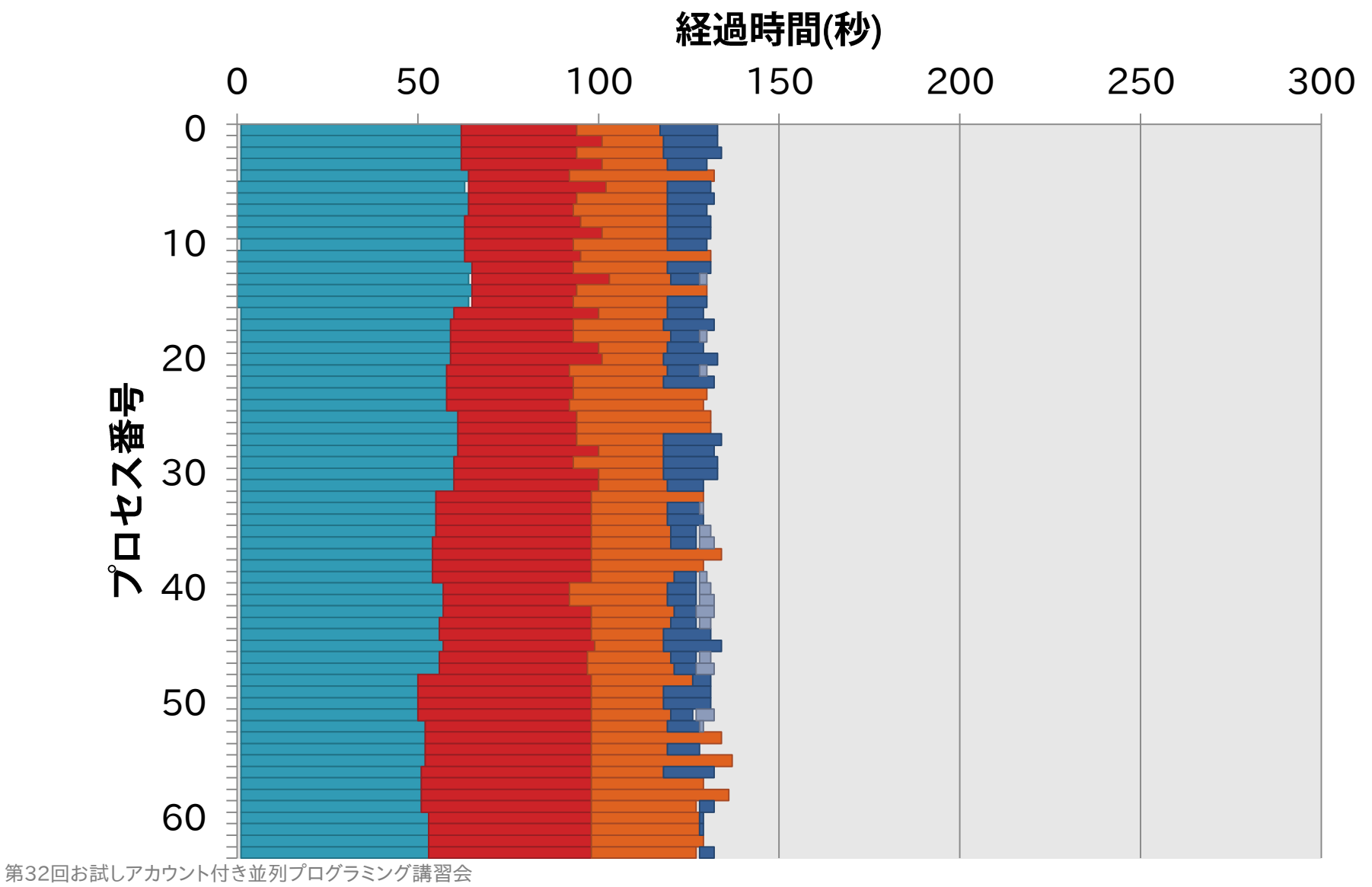

#### 負荷分散あり・シャッフルあり

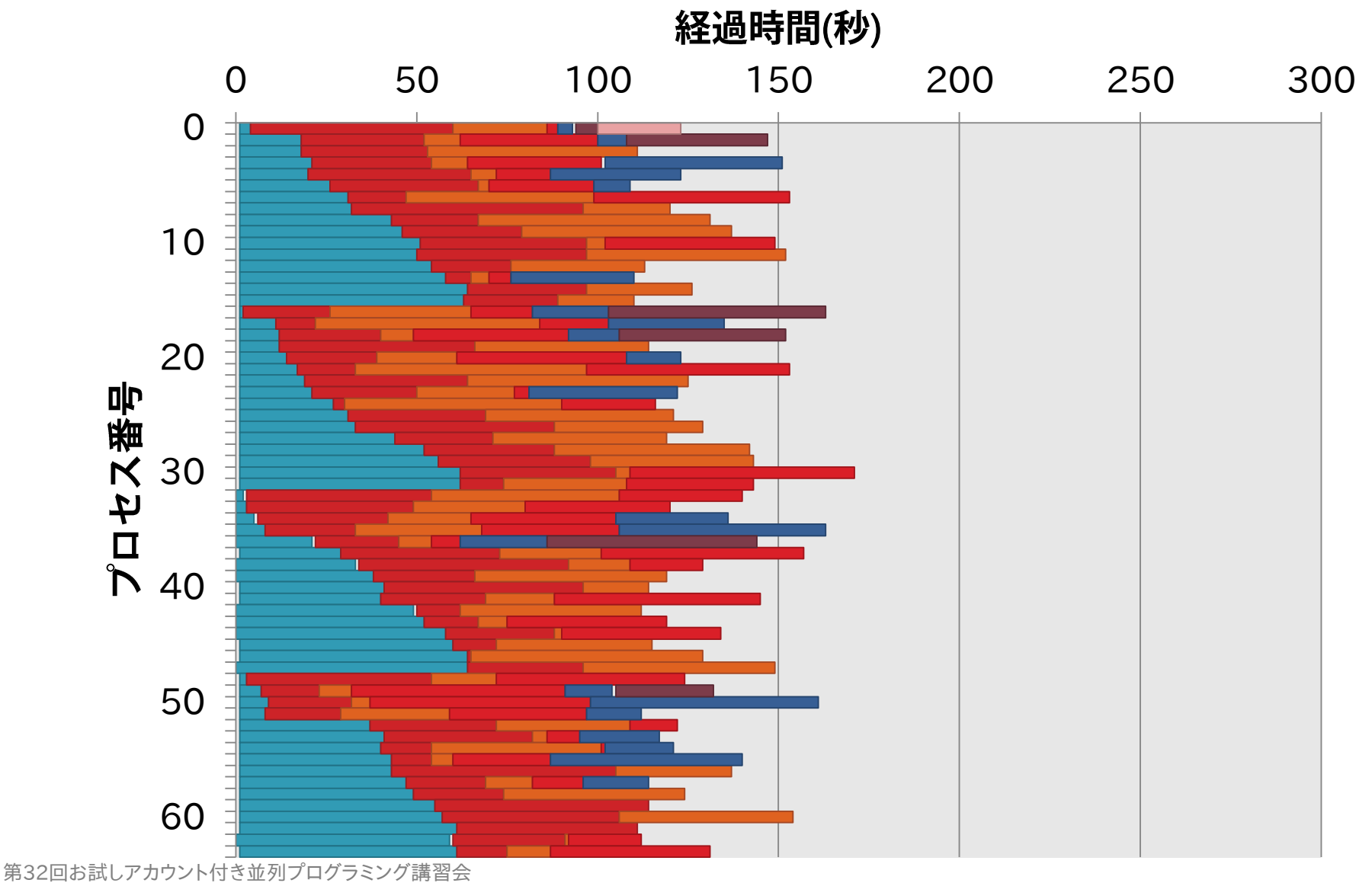

#### パラメタ並列処理(1/2)

- ▶ 容易にパラメタ並列処理を記述可能
  - GXPが提供する、パラメタ並列用のMakefileをincludeする
- ▶ 使用方法
  - parameters, target, output, cmd 変数を定義する
  - output, cmdは、:=ではなく=で値を定義する
    - ・これをテンプレートとして何度も展開される
  - 。\$(GXP\_MAKE\_PP)をinclude文で読み込む
    - ・ (GXPインストール先)/gxpmake/gxp\_make\_pp\_inc.mk

### パラメタ並列処理(2/2)

- ▶ 例1: (2\*3\*4=24個のタスクを並列実行)
  - 以下のMakefileを書いて、gxpc make -j baz を実行する

```
parameters:=a b c
a:=1 2
b:=3 4 5
c:=6 7 8 9
target:=baz
output=hoge.$(a).$(b).$(c)
cmd=expr $(a) + $(b) + $(c) > hoge.$(a).$(b).$(c)
include $(GXP_MAKE_PP)
```

#### ▶ 例2: (課題8の処理)

• 複数のパラメタ並列処理の組み合わせも可能

#### MapReduce

- MapReduceモデル
  - Googleが提案する、大規模データの並列処理に特化したプログラミングモデル
  - 1レコードに対する処理を書くと、処理系が大規模データに並 列適用
  - 入力データは、レコードの集合
  - 。プログラムは、以下の2つの処理を定義
    - Map: レコード→(key, value)の集合
    - Reduce: (key, value)の集合→出力
    - 異なるレコードに対するmap処理と、異なるkeyに対するreduce 処理が並列実行可能

#### GXPのMapReduce機能

- GXP make上に構築されたMapReduce処理系
  - パラメタ並列と同様に、GXP が提供する Makefile を include するだけで利用可能
  - GXP が動く環境ならどこでも動く
- カスタマイズが容易
  - Makefile と、mapper, reducer などのいくつかの小さなスク リプトを書くだけ

### GXP MapReduceを制御する変数

- include \$(GXP\_MAKE\_MAPRED)の前に、以下の 変数を設定する
  - input=入力ファイル名
  - output=出力ファイル名
  - mapper=mapperコマンド(ex\_word\_count\_mapper)
  - reducer=reducerコマンド(ex\_count\_reducer)
  - ∘ n\_mappers=map ワーカ数(3)
  - ∘ n\_reducers=reduce ワーカ数(2)
  - int\_dir=中間ファイル用ディレクトリ名
    - ・省略時は\$(output)\_int\_dir
  - keep\_intermediates=yの時、中間ファイルを消さない
  - small\_step=yの時、細かいステップでの実行

### GXP MapReduceの使用例

- ▶ 例(word count)
  - Mapper: レコード→(単語1, 1),(単語2, 1),…
  - 。Reducer: それぞれのkeyについてvalueの和を出力
  - 以下のMakefileを書いて、gxpc make -j bar を実行する

```
input:=foo
output:=bar
mapper:=ex_word_count_mapper
reducer:=ex_count_reducer
n_mappers:=5
n_reducers:=3
include $(GXP_MAKE_MAPRED)
```

 複数のMapReduceやパラメタ並列処理を組み合わせる ことも可能

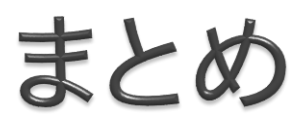

#### ファイルシステムやジョブ管理システム

- Oakleaf-FXに固有の情報を活用することで、より効率的なシ ステムの利用が可能
- make, Makefile
  - make, Makefileを利用することで、変更箇所だけを再作成す
     る分割コンパイルが可能
- ▶ 並列ワークフロー処理
  - make -jで並列にmake処理を実行可能
  - makeを拡張したGXP makeを利用することで、大規模な並 列処理を実行可能